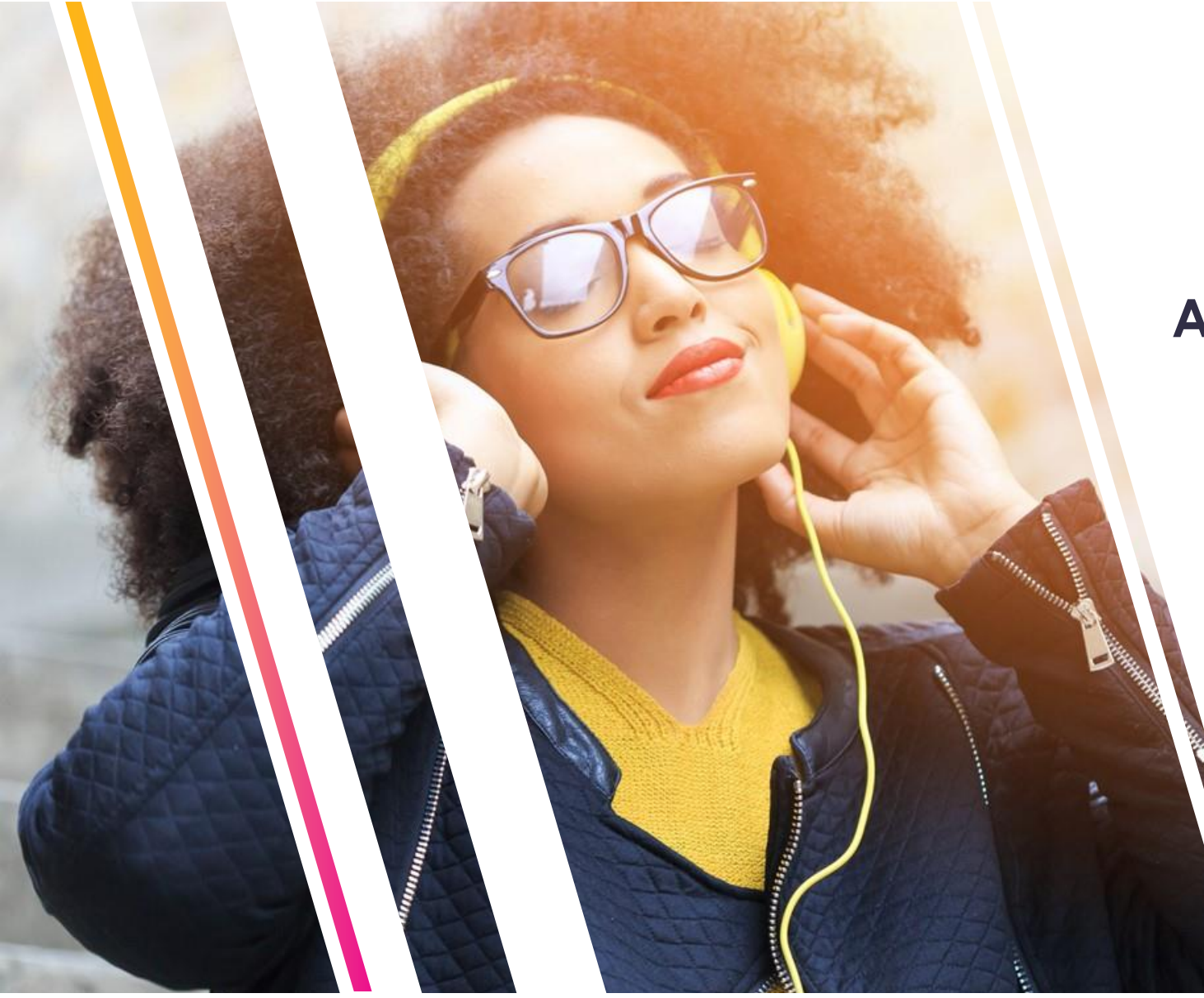

### **ApStat and P0 Notifications - Manual**

Information Security Level 2 – Sensitive © 2017 – Proprietary & Confidential Information of Amdocs

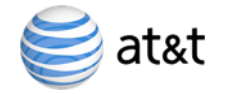

### Agenda

- ApStat Installation on iPhone
- ApStat Installation on Android
- How to get access to ApStat and PO
- Registering Device on ApStat
- P0 on ApStat

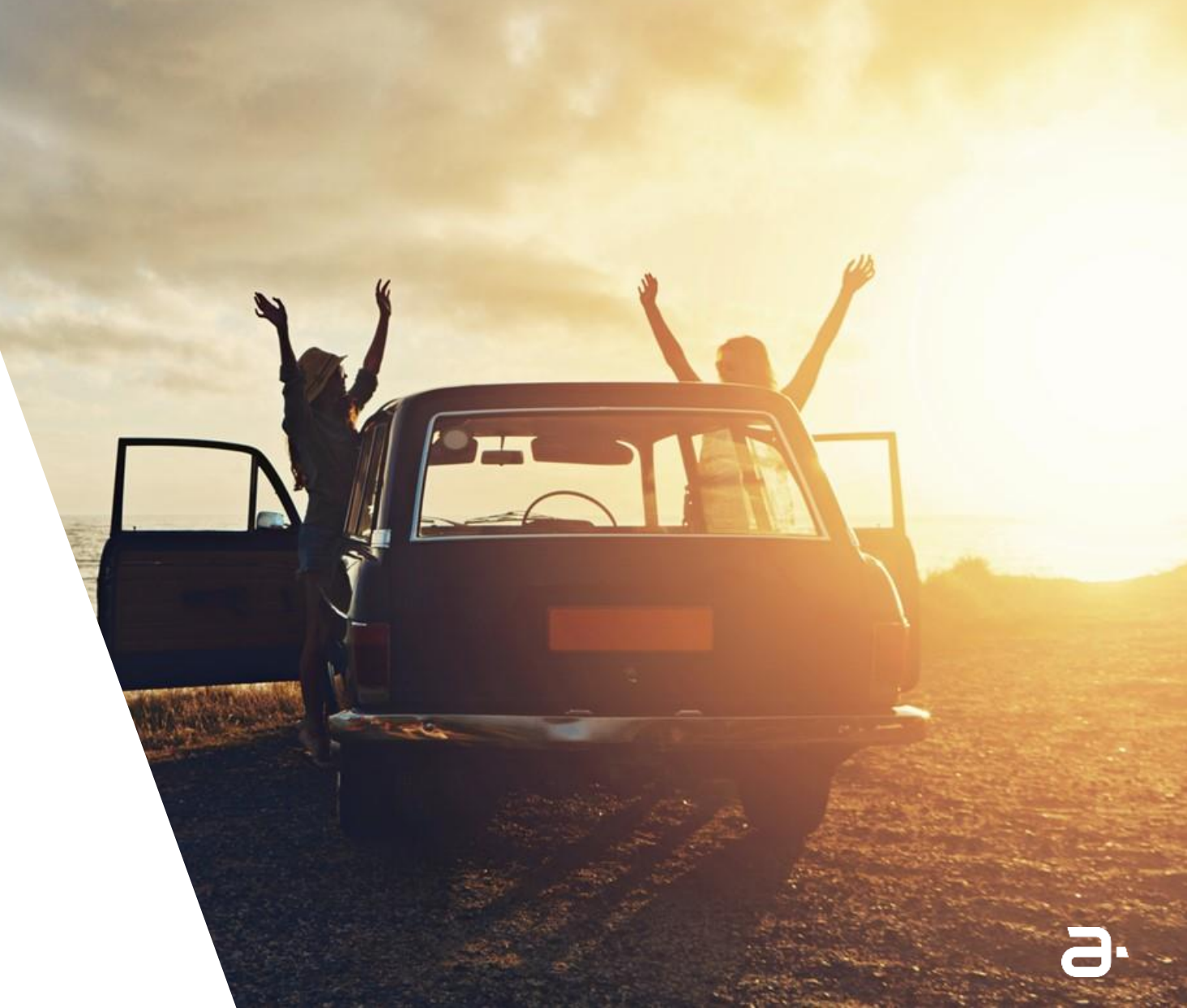

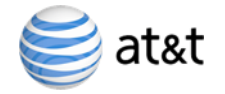

:D

## **ApStat Installation on iPhone**

Download the ApStat app from <a href="https://amdocspsg.neocities.org">https://amdocspsg.neocities.org</a>

Tap on link for iPhone

### Amdocs PSG iMoc

#### **APP DOWNLOAD**

Download the older app for iPhone Download the older app for Android Download the latest app for Android built on lonic Download the latest app for iPhone built on lonic

#### DOCUMENTATION

Download User Manual

4

9.

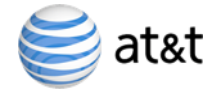

| 💵 Airtel 🧐       | î                      | 1:15 PM  | e O        | 81% 🔲 |
|------------------|------------------------|----------|------------|-------|
|                  | amdocsp                | osg.neo  | cities.org | C     |
|                  |                        |          |            |       |
| Amdocs P         | SG iMoc                |          |            |       |
| Download the     | e app for iPhone       |          |            |       |
| Download the     | e app for Android      |          |            |       |
| Download the     | app for Android Ioni   | c (beta) |            |       |
| Download the     | app for iPhone Ionic   | (beta)   |            |       |
| Download Lii     | nks for Test Apps      |          |            |       |
| *Strictly for DE | EV use                 |          |            |       |
| Download the     | e app for iPhone Ionic | Testing  |            |       |
|                  |                        |          |            |       |
|                  | "ApStat"               |          |            |       |
|                  | Cancel                 |          | Install    |       |
|                  |                        |          |            |       |
|                  |                        |          |            |       |
|                  |                        |          |            |       |
|                  |                        |          |            |       |
|                  |                        |          |            |       |
|                  |                        |          |            |       |
|                  |                        |          |            |       |
|                  |                        |          |            |       |
|                  |                        |          |            |       |
|                  |                        |          |            |       |
|                  |                        | ГŢ       | m          | - CT  |
|                  |                        |          |            |       |

### Tap on Install

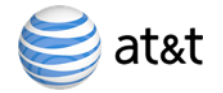

| 📶 Airtel 🗢       | 2:54 PM | <b>@</b> 🛈 79% | )             |
|------------------|---------|----------------|---------------|
| Settings         | General |                |               |
| Keyboard         |         |                | $\rightarrow$ |
| Language & Regi  | on      |                | >             |
| Dictionary       |         |                | >             |
|                  |         |                |               |
| iTunes Wi-Fi Syn | с       |                | >             |
| VPN              | Ν       | ot Connected   | >             |
| Device Managem   | nent    | Amdocs, Inc.   | >             |
|                  |         |                |               |
| Regulatory       |         |                | >             |
|                  |         |                |               |
| Reset            |         |                | >             |
| Shut Down        |         |                |               |
|                  |         |                |               |

# Go to Settings → General and tap on "Device Management"

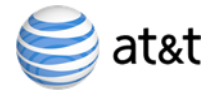

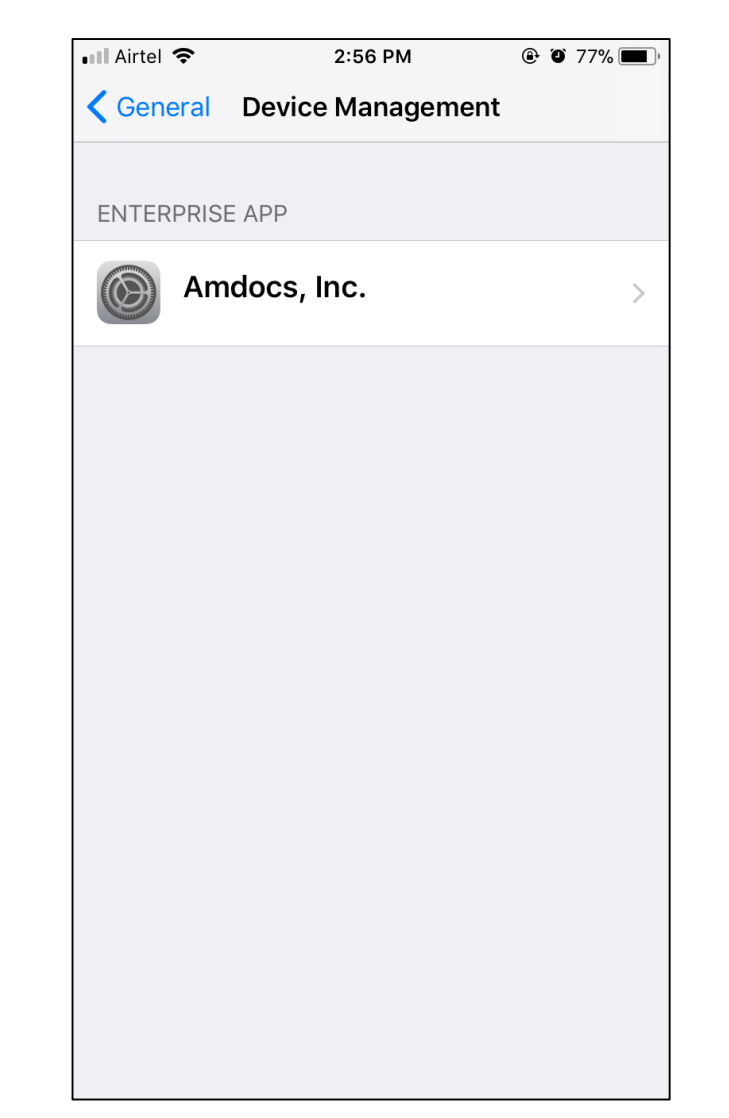

### Tap on "Amdocs, Inc."

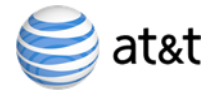

### Tap on "Trust Amdocs, Inc."

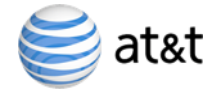

| Kerk       Amdocs, Inc.         Apps from developer "iPhone Distribution:         Amdocs, Inc." are not trusted on this iPhone and         will not run until the developer is trusted.         Image: Straight of the second second                                                                                                    |
|----------------------------------------------------------------------------------------------------|
| Apps from developer "iPhone Distribution:<br>Amdocs, Inc." are not trusted on this iPhone and<br>will not run until the developer is trusted.<br>Trust "iPhone Distribution:<br>Amdocs, Inc." Apps on<br>This iPhone<br>Trusting will allow any app from<br>this enterprise developer to be<br>used on your iPhone and may<br>allow access to your data.<br>Cancel Trust                                                                                                    |
| Amdocs, Inc." are not trusted on this iPhone and<br>will not run until the developer is trusted.  Trust "iPhone Distribution:<br>Amdocs, Inc." Apps on<br>This iPhone Trusting will allow any app from<br>this enterprise developer to be<br>used on your iPhone and may<br>allow access to your data.  ified  Cancel Trust                                                                                                    |
| APPS<br>DIST<br>INITIANE<br>INITIANE<br>IN |
| APPS Trust "iPhone Distribution:<br>Amdocs, Inc." Apps on<br>This iPhone<br>Trusting will allow any app from<br>this enterprise developer to be<br>used on your iPhone and may<br>allow access to your data.<br>Cancel Trust                                                                                                    |
| APPS<br>DIST<br>Trusting will allow any app from<br>this enterprise developer to be<br>used on your iPhone and may<br>allow access to your data.<br>Cancel Trust                                                                                                    |
| APPS       This iPhone         DISTI       Trusting will allow any app from this enterprise developer to be used on your iPhone and may allow access to your data.         Cancel       Trust                                                                                                    |
| Image: Signal state of the sector of the sector of the                                                                                                    |
| Image: Second part of the second part of the second p                                                                                                    |
| Cancel Trust                                                                                                    |
| Cancel Trust                                                                                                    |
|                                                                                                    |

### Tap on "Trust"

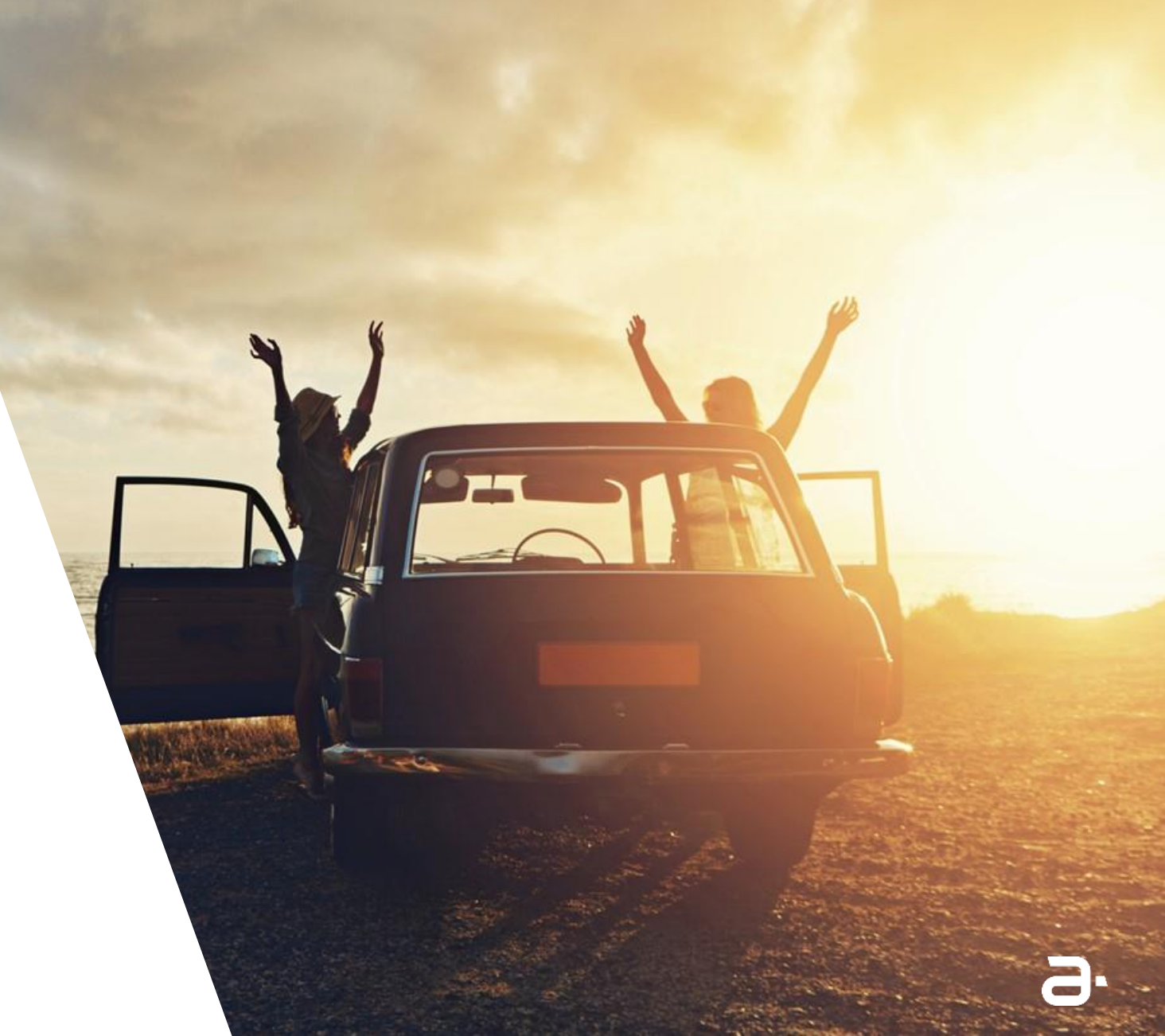

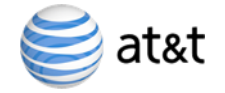

# Download the ApStat app from <a href="https://amdocspsg.neocities.org">https://amdocspsg.neocities.org</a>

Tap on link for Android

#### https://amdocspsg.neocities.org

### Amdocs PSG iMoc

#### APP DOWNLOAD

 $\mathbf{\hat{n}}$ 

Download the older app for iPhone Download the older app for Android Download the latest app for Android built on Ionic Download the latest app for iPhone built on Ionic

#### DOCUMENTATION

Download User Manual

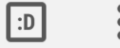

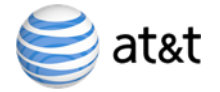

|              |                 | 2.64K/s 🙃 🖬 🕯 | 📶 100% 🔳 6:16 p.m. |
|--------------|-----------------|---------------|--------------------|
| $\leftarrow$ | Applications    |               | Q                  |
| Installed    | (4)             |               | Select all         |
|              | android-ionic-b | eta.apk       | 10.68 MB           |
|              |                 |               |                    |
|              |                 |               |                    |
|              |                 |               |                    |
|              |                 |               |                    |
|              |                 |               |                    |
|              |                 |               |                    |
|              |                 |               |                    |
|              |                 |               |                    |
|              |                 |               |                    |

Look for notifications. Tap on "android-ionic-beta.apk"

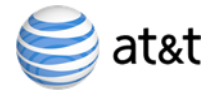

| :10 PM           |                                    | 🧟 "41% Volte "41% 🗩 40%                       |
|------------------|------------------------------------|-----------------------------------------------|
| $\bigcirc$       | Amdocs                             |                                               |
| Do you<br>does r | u want to instant<br>ot require an | all this application? It<br>y special access. |
|                  |                                    |                                               |
|                  | CANCEL                             | INSTALL                                       |

Select Package Installer by tapping on "Just Once"

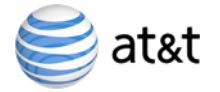

| 7:30 PM          |                                                        | ŕ                              | and Volte and 🗩 36% |
|------------------|--------------------------------------------------------|--------------------------------|---------------------|
|                  | Amdocs                                                 |                                |                     |
|                  |                                                        |                                |                     |
|                  |                                                        |                                |                     |
|                  |                                                        |                                |                     |
| In               | stall blocke                                           | d                              |                     |
| Fo<br>blo<br>fro | or security, your<br>ock installation<br>om unknown sc | phone is<br>of apps<br>ources. | set to<br>obtained  |
|                  |                                                        | CANCEL                         | SETTINGS            |
|                  |                                                        |                                |                     |
|                  |                                                        |                                |                     |
|                  |                                                        |                                |                     |
|                  |                                                        |                                |                     |

### Tap on "SETTINGS"

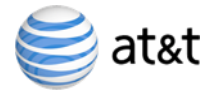

| 31 PM 🤶 الله عند المعالم عند المعالم عند م<br>معالم عند المعالم عند المعالم عند المعالم عند المعالم عند المعالم عند المعالم عند المعالم عند المعالم عند المعالم عند المعالم عند المعالم عند المعالم عند المعالم عند المعالم عمالم عند المعالم عم<br>معالم عند المعالم عند المعالم عند المعالم عند المعالم عند المعالم عند المعالم عند المعالم عند المعالم عند المعالم عند المعالم عند المعالم عند المعالم عند المعالم عند المعالم عند المعالم عند المعالم عمالم عمالم عمالم عملم عملم عمالم عمالم عمالم عمالم عمالم عمالم عمالم عمالم عمالم عمالم عمالم عمالم ع<br>معالم عمالم عمالم عمالم عمالم عمالم عمالم عمالم عمالم عمالم عمالم عمالم عمالم عمالم عمالم عمالم عمالم عمالم عمالم عمالم عمالم عمالم عمالم عمالم عمالم عمالم عمالم عمالم عمالم عمالم عمالم عمالم عمالم عمالم عمالم عمالم عمالم عمالم عمالم |                               |   |  |  |
|----------------------------------------------------------------------------------------------------|-------------------------------|---|--|--|
| < Security                                                                                                    |                               |   |  |  |
| DEVICE ADMINISTRATION                                                                                                    |                               |   |  |  |
| Device administrators<br>View or deactivate device administra                                                                                                    | ators                         | > |  |  |
| Unknown sources<br>Allow installation of apps from unkr                                                                                                    | nown sources                  |   |  |  |
| Location                                                                                                    |                               | > |  |  |
| Notification access                                                                                                    | 7 apps can read notifications | > |  |  |
| Apps with usage access                                                                                                    |                               | > |  |  |
| CREDENTIAL STORAGE                                                                                                    |                               |   |  |  |
| Storage type<br>Hardware-backed                                                                                                    |                               |   |  |  |
| Trusted credentials<br>Display trusted CA certificates                                                                                                    |                               | > |  |  |
| Install from storage<br>Install certificates from storage                                                                                                    |                               | > |  |  |
| Clear credentials                                                                                                    |                               |   |  |  |

Tap on "Unknown sources" and enable it

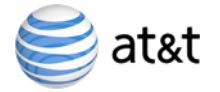

### Tap on "INSTALL"

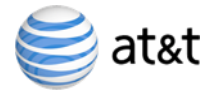

| 7:10 PM         ●       Amdocs         ✓ App installed. |      | Tap on ''OPEN'' to open<br>the App |
|---------------------------------------------------------|------|------------------------------------|
| DONE                                                    | OPEN |                                    |

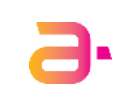

## How to get access to ApStat and P0

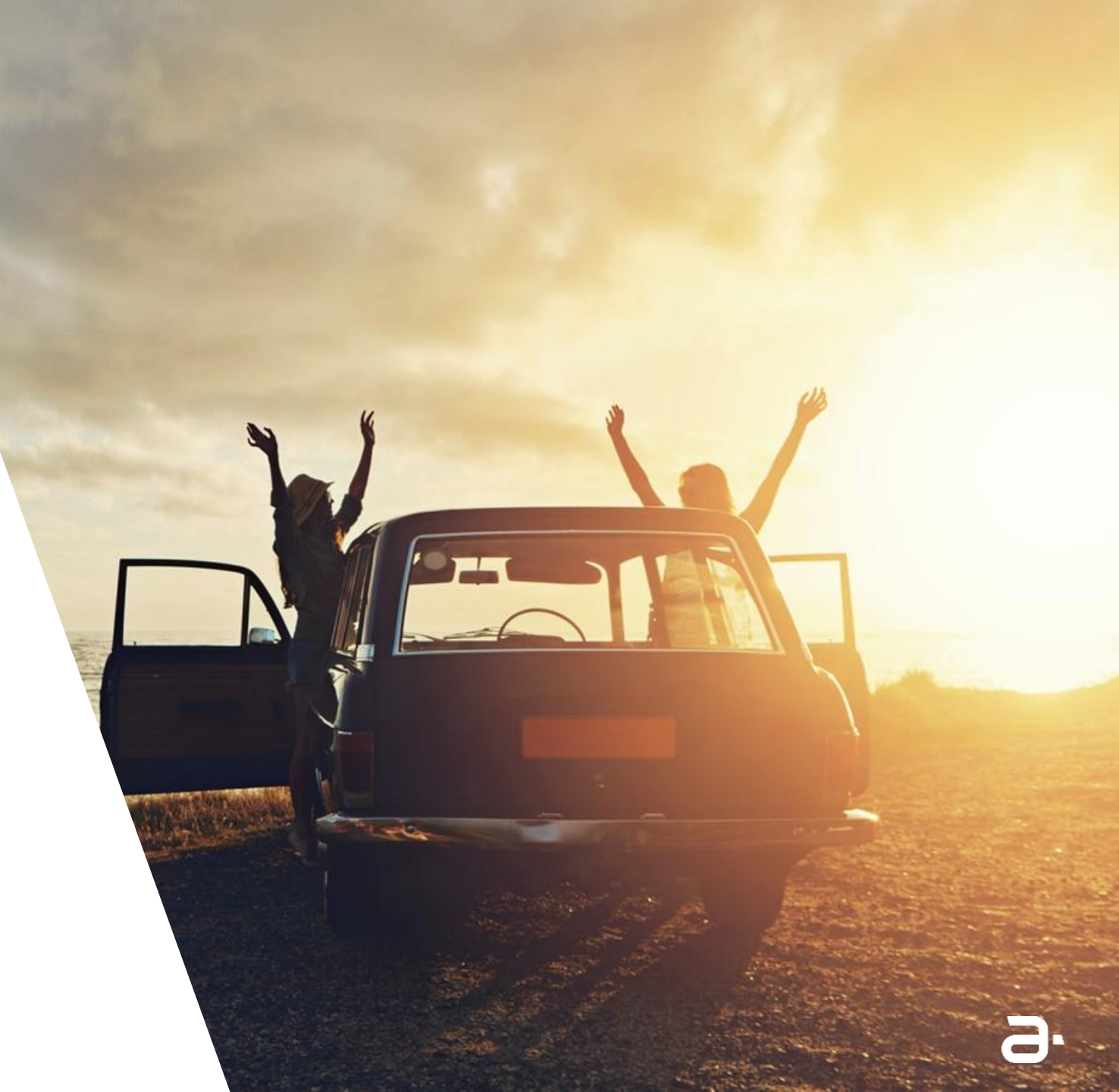

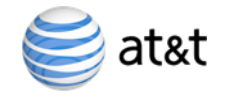

## Access to ApStat and PO Notifications

### How to get access to ApStat and P0 Perfalerts?

- Request for ApStat and P0 access to Ajay / Santhosh or Juan with below email addresses:
  - ➤ am478d@att.com
  - santhosr@amdocs.com
  - jn389w@att.com

## Registering Device on ApStat

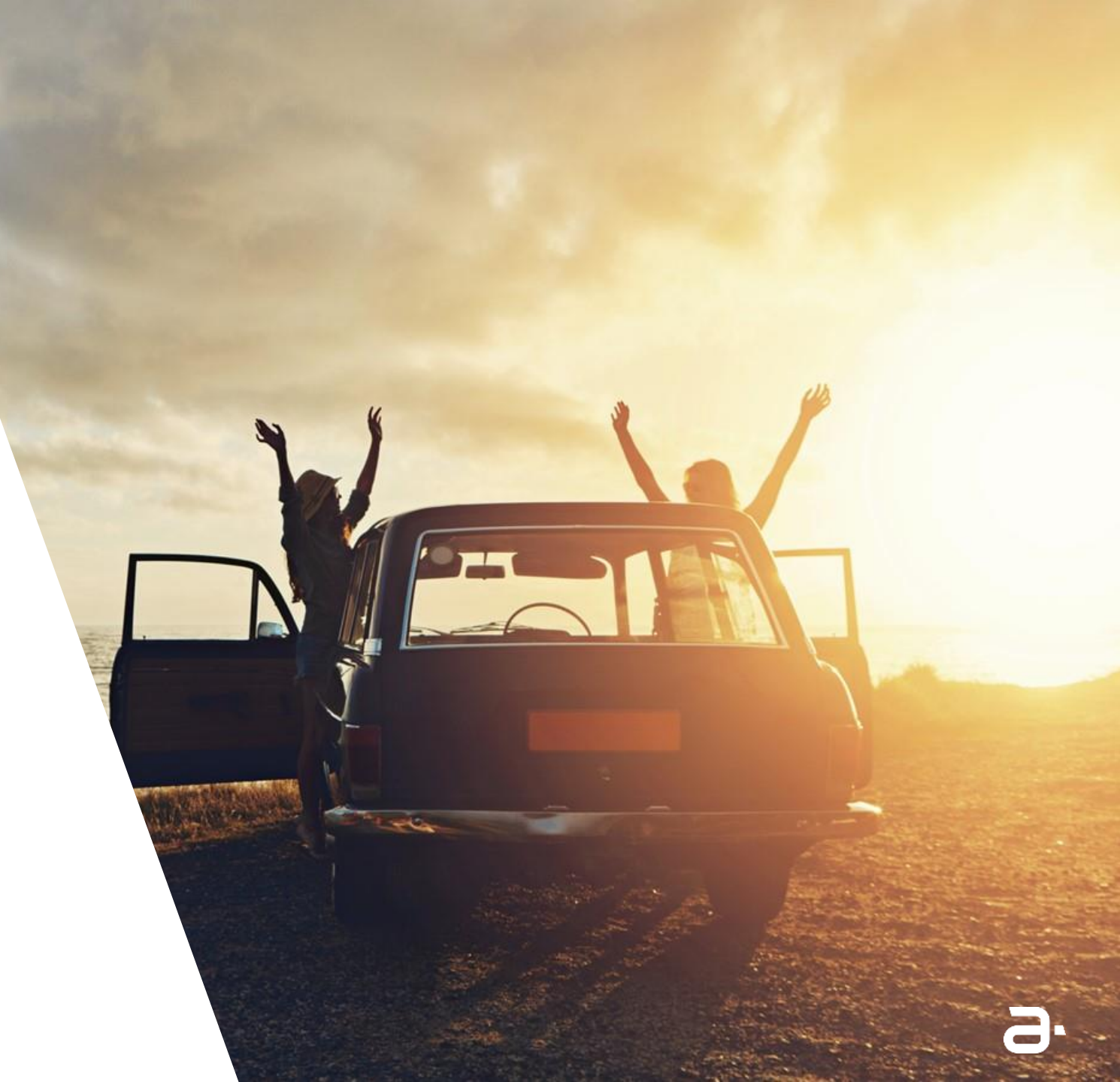

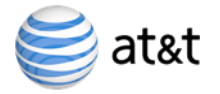

## **Registering Device on ApStat**

| <b>F</b> | 0.00b/s 🙃 តិដោដា 98% 🔜 6:21 p.n | <b>ı</b> . |
|----------|---------------------------------|------------|
|          |                                 |            |
| Username |                                 |            |
| Password |                                 |            |
|          |                                 |            |
|          |                                 |            |
|          | Log in                          |            |
|          |                                 |            |
|          |                                 |            |
|          |                                 |            |
|          |                                 |            |
|          |                                 |            |
|          |                                 |            |
|          |                                 |            |
|          |                                 |            |
|          |                                 |            |
|          |                                 |            |
| 9.       | Production Services Group       |            |

Enter your AT&T user id and AT&T Global Password to login into ApStat.

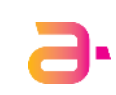

## How to create P0 Notifications

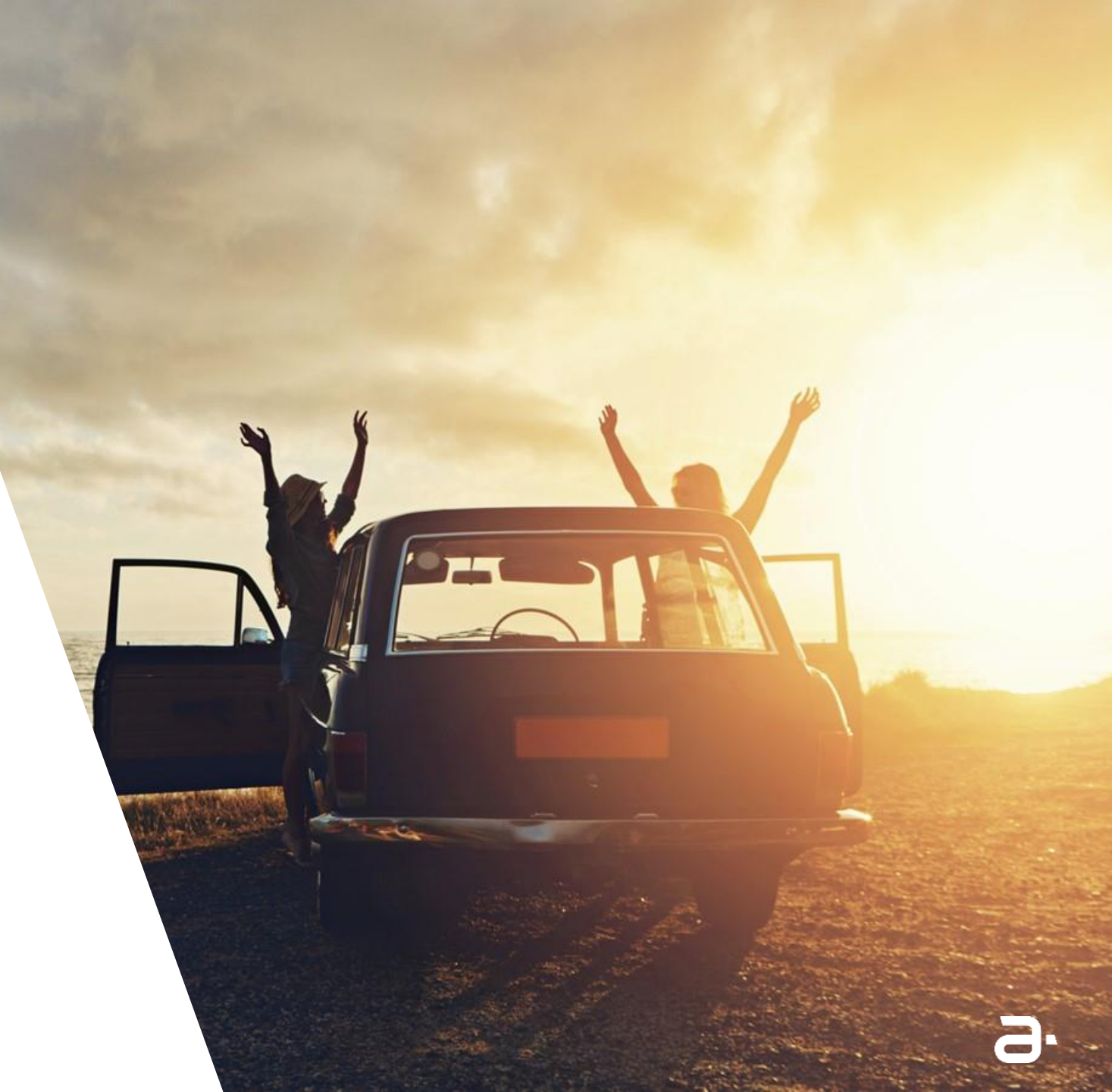

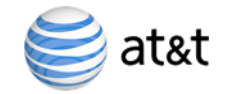

### http://bhptgprf.edc.cingular.net:2150/perf/AVRAM/42/html/AVRAM1.php

| Productio              | LS OMS                                     | 888-846-9345 or 602-333-0056 CODE 7491216 Not in use |
|------------------------|--------------------------------------------|------------------------------------------------------|
| Delive                 | ry .                                       |                                                      |
| amdocs                 | h                                          |                                                      |
| BDS BID CCPM CMG       | CSI Clarify ENB ENBLS                      | IDB LS ACS LS CRM LS OMS MGS OPUS PEBILL P1 RPL S    |
|                        |                                            | P Search on the site                                 |
| 0                      | Alort Monitoring Tool                      | 💻 Wiki 🔳 Foruma 🔳 Databasa                           |
|                        | Production Issues                          |                                                      |
| AMOC Prod Support      | Perfalert                                  | Perfalert Home Page                                  |
| AMOC Non Prod Support  | AMOC Links                                 | PDS Daily Report                                     |
| AMOC Tools             | Shift Handover Report                      | Outage Review                                        |
| AMOC Pre-Production    | AMOC Bridges                               | Team members update                                  |
| AMOC EMAS              | Morning Validation     Bridge Request Page |                                                      |
| AMOC Change Management | HTML Email Editor                          |                                                      |
| Web Applications       | Applications                               |                                                      |
|                        | My Logins                                  |                                                      |
|                        | Amoc Performance Home Page                 | Amoc Validation Readiness                            |
|                        | Introscope Doc                             | Application Monitoring                               |
|                        | Amoc BB                                    | Application Monitoring                               |
|                        | AT&T Software Store                        |                                                      |
|                        | Activity Tracker                           |                                                      |
|                        | SA/Storage/Network                         |                                                      |
|                        | DW                                         |                                                      |
|                        | AMOC search engine                         |                                                      |
|                        | Forum                                      | ment                                                 |
|                        | Training & SM guide                        | DDGWIKIIAMOC SDIToolelDashboardl Contact us          |
| . Amdocs @ ATT         | Amdocs Reporting Code                      | recontact Above sel rootsteasticoard - contact us    |

Information Security Level 2 – Sensitive © 2017 – Proprietary & Confidential Information of Amdocs

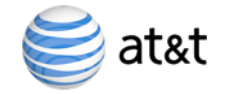

|                                                                                                    |                            | 4/4                         |
|----------------------------------------------------------------------------------------------------|----------------------------|-----------------------------|
| ALL AND ALL AND A |                            | - Contraction               |
|                                                                                                    |                            |                             |
|                                                                                                    | Team you want to work with |                             |
| P0                                                                                                    | ▼ Select                   | Add new team Edit team data |

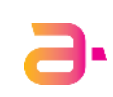

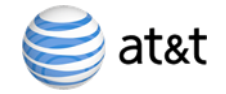

| ABBO DE               |                          |                      | ×                  |
|-----------------------|--------------------------|----------------------|--------------------|
|                       | PerfAlert Main Menu      | -                    |                    |
| Perf Alerts P0        | P0 Prod Calls            | Manage Extra Distro  | Change Issue Color |
| Manage Reference data | Manage Area Impact Codes | Manaoe distributions | Manage Users       |

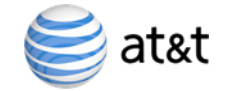

|                  |                                            | Update PerfAlert                                                                                                    |               | -                         |        |
|------------------|--------------------------------------------|----------------------------------------------------------------------------------------------------|---------------|---------------------------|--------|
| Select partition | 1 to view - 2017/08/28 10:25:47 - 2017/08/ | /28 17:03:58 Create New Home                                                                                           |               |                           |        |
| PALERT_ID        | SUBJECT                                    | ISSUE                                                                                                    | Status        | BUSINESS_IMPACT           |        |
| Filter: All 🗸    | Filter: All                                | Filter: All                                                                                                    | Filter: All 🗸 | Filter: All               | $\sim$ |
|                  |                                            |                                                                                                    |               |                           |        |
| 4740000147       | PerfAlert - LS OMS - P0 - Resolved         | Test P0                                                                                                    | Resolved      | Test P0                   |        |
| 4740000146       | PerfAlert - LS CRM - P0 - Update           | Rami test3 update                                                                                                    | Update        | Rami test3                |        |
| 4740000145       | PerfAlert - Telegence - P0 - Resolved      | ***TEST *** Customer database server (tlphcdc1) hosting Telegence market - TUL, OKC, STL, MWR and ARK is down          | Resolved      | Telegence: The impacted   |        |
| 4740000144       | PerfAlert - Telegence - P0 - Update        | Customer database server (tlphcdc1) hosting Telegence market - TUL, OKC and STL is down. MWR and ARK impacted as well. | Update        | Telegence - The impactec  |        |
| 4740000143       | PerfAlert - LS OMS - P0 - Update           | test 3 Rami                                                                                                    | Update        | test 3 Rami               |        |
| 4740000142       | PerfAlert - Clarify CM - P0 - Update       | Rami test2 update                                                                                                    | Update        | Rami test2                |        |
| 4740000141       | PerfAlert Resolved                         | Test - Rami.                                                                                                    |               | Test - Rami.              |        |
| 4740000140       | PerfAlert - Telegence - P0 - Update        | Test #1                                                                                                    | Update        | Test #1                   |        |
| 4740000139       | PerfAlert - E-BILL - P0 - Initial          | test5                                                                                                    | Initial       | test5                     |        |
| 4740000138       | PerfAlert - E-BILL - P0 - Initial          | test4                                                                                                    | Initial       | test4                     |        |
| 4740000137       | PerfAlert - E-BILL - P0 - Initial          | test3                                                                                                    | Initial       | test3                     |        |
| 4740000136       | PerfAlert - E-BILL - P0 - Initial          | Test2 for EBill P0                                                                                                    | Initial       | Test2 for EBill P0        |        |
| 4740000135       | PerfAlert - E-BILL - P0 - Initial          | Testing iOS                                                                                                    | Initial       | Testing iOS               |        |
| 4740000134       | PerfAlert - Halo - P0 - Initial            | Testing P0 on iOS                                                                                                    | Initial       | Testing P0 on iOS         |        |
| 4740000133       | PerfAlert - E-BILL - P0 - Resolved         | Testing for notifications                                                                                              | Resolved      | Testing for notifications | ~      |
| <                |                                            |                                                                                                    |               | >                         |        |

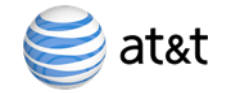

|                      |                          | Create New PerfAlert |                   | -           |                                                            |                                            |             |
|----------------------|--------------------------|----------------------|-------------------|-------------|------------------------------------------------------------|--------------------------------------------|-------------|
| PerfAlert            | LS OMS - P0              | Subject :            | Initial 🔽         |             | Mitigation :                                               |                                            | Spell check |
| Issue :              | Test P0 <u>perfalert</u> |                      | $\langle \rangle$ | Spell check | Start time :<br>(CST)                                      | 2017/08/28 17:20:03                        |             |
| Update<br>Notes:     | Test P0 perfalert        |                      | $\langle \rangle$ | Spell check | End time :<br>(CST)                                        |                                            |             |
| Business<br>impact : | Test PO <u>perfalert</u> |                      | $\hat{}$          | Spell check | Email<br>Distribution:<br>Manual<br>Email<br>Distribution: | AM478D@ATT.COM                             |             |
| Root<br>cause :      |                          |                      | $\langle \rangle$ | Spell check | Additional                                                 | Clarify CM - P0<br>Unknown - P0            | ^           |
| Resolution :         |                          |                      | $\langle \rangle$ | Spell check | Distribution:                                              | DTV - P0<br>Datacenter - P0<br>E-BILL - P0 | ~           |
| Mitigation :         |                          |                      | ^                 | Spell check |                                                            | Next                                       | Cancel      |

9.

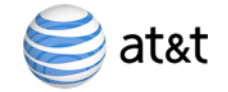

|                                 | PerfAlert preview                 |
|---------------------------------|-----------------------------------|
|                                 | Perf Alert                        |
| Subject :                       | PerfAlert - LS OMS - P0 - Initial |
| Issue:                          | Test P0 perfalert                 |
| Update Notes :                  | Test P0 perfalert                 |
| Business impact :               | Test P0 perfalert                 |
| Root cause :                    | N/A                               |
| Resolution :                    | N/A                               |
| Mitigation :                    | N/A                               |
| Start time :                    | 2017/08/28 17:20:03 (CST)         |
| End time :                      |                                   |
| Scenario:                       |                                   |
| MKT/Zone :                      |                                   |
| Additional email distribution : | AM478D@ATT.COM,                   |
|                                 | Thanks,<br>MANTRI, AJAY           |
| Send perfalert?                 | Update Back                       |
| Send SMS?                       |                                   |

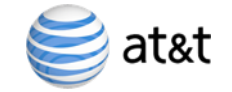

|                                                     | PerfAlert preview               |
|-----------------------------------------------------|---------------------------------|
|                                                     |                                 |
| Record updated successfully!                        |                                 |
| Sending email                                       |                                 |
| Mail sent to SR557J@ATT.COM<br>Bcc: AM478D@ATT.COM, |                                 |
| Message :                                           |                                 |
| Event Summary                                       |                                 |
| Problem Description:                                | Test P0 perfalert               |
| Current Status:                                     | Test P0 perfalert               |
| Start Date/Time:                                    | 08/28/2017 17:20 CT             |
| Business Impact:                                    | Test P0 perfalert               |
| Previous Status:                                    | Click here to view all statuses |
|                                                     |                                 |
| MML, Q, & Contact Information                       |                                 |
| Meet Me Line Number:                                |                                 |
| Q Chat Link:                                        |                                 |
| Notification Contact:                               | AJAY MANTRI (AM478D)            |
| Prod Ops GM:                                        |                                 |

9.

## P0 on ApStat

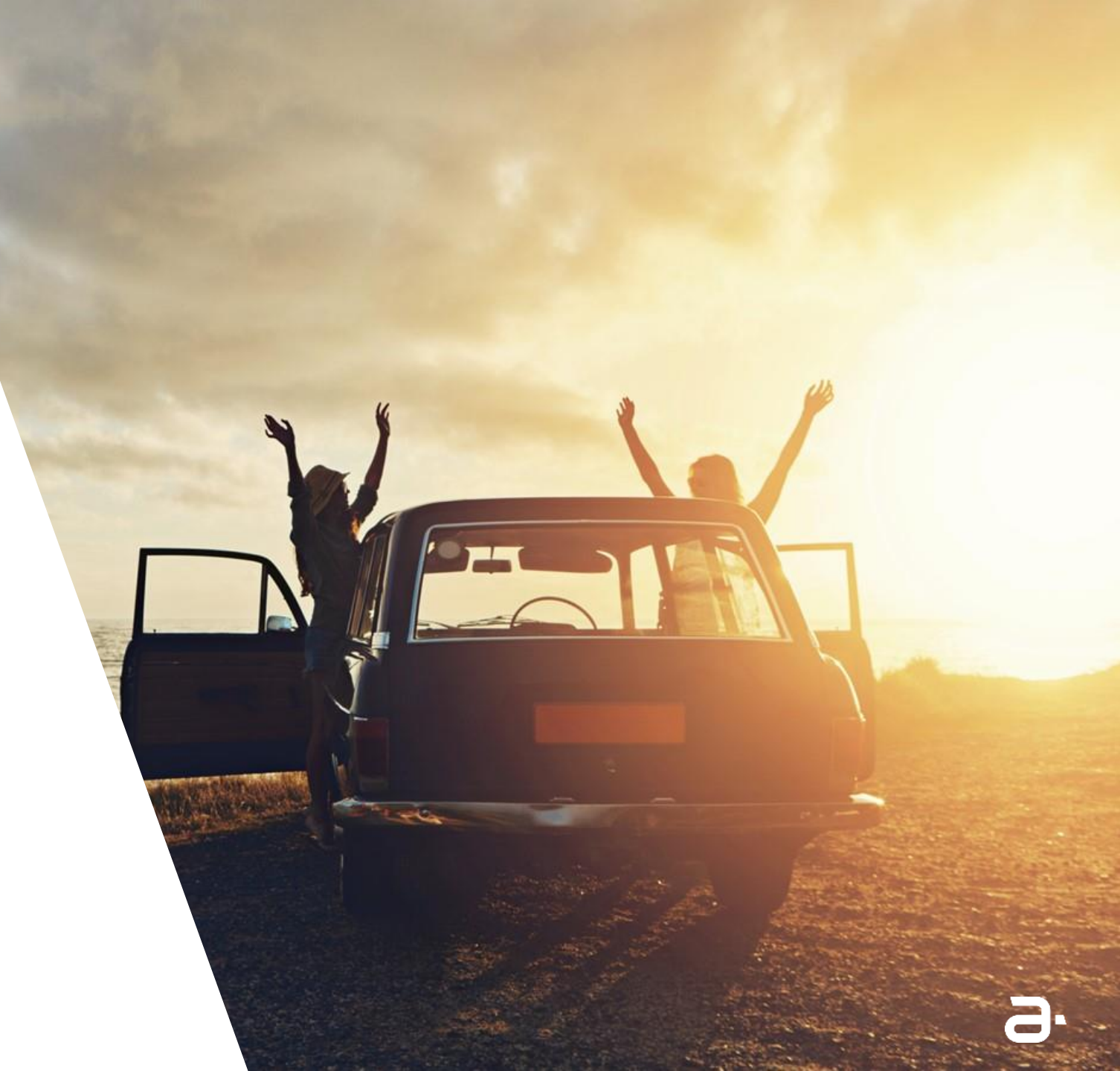

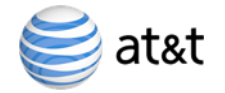

### PO on ApStat

| ≡ P                | 0 Alerts |         |
|--------------------|----------|---------|
|                    |          |         |
| ATT Mexico -<br>P0 | 1        | Initial |
| Telegence - P0     | 1        | Initial |
| Generic - P0       | 1        | Initial |

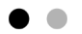

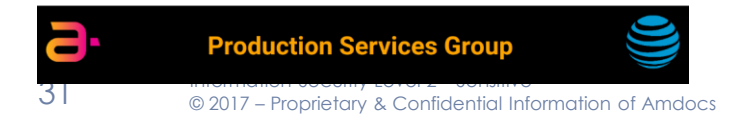

9.

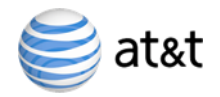

### Perf Alerts on ApStat

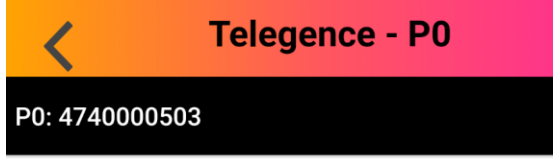

**Issue:** TESTING CSI is seeing timeout errors for service InquireWirelineTransportDetails going to backend BBNMS-LS.

Business Impact: TESTING - LS CRM - Network info would not be passed to CSI/EDGE while dispatching trouble tickets from LS CRM, partial data sent to EDGE

Status: TESTING - BBNMS-LS Support is reporting they are experiencing locks in their internal Centralized Inventory Management (CIM) database.

Initia

**BDS** P2: 1000061425 Update

Issue: One of the BDS BriteBill server clph387 is processing slow.

Business Impact: There is no impact to Online. BriteBill Loading is being delayed.

Update Note: As per the investigation, Cycle7 batch job is processing slower than normal in BDS on clph387 server. As per the application team, this batch job completes by EOD and if there is an issue to completed this job, User using BIBA (Bill Inquiry Billing Adjustments) would be unable to view first billing charge details for BriteBill customers, which would affect their ability to apply on-line adjustments. In Today's case, there is no impact to BDS or its users and BDS application is working as design. SA and Application teams are investigating the slow processing of Cycle7 and will continue working on the issue until the batch job completes successfully. No ETA as of now.

Bridge: 22686050990,88833162936050990#

#### AOTS: 237387461

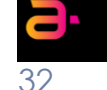

**Production Services Group** 

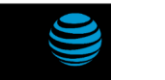

**Production Services Group** 

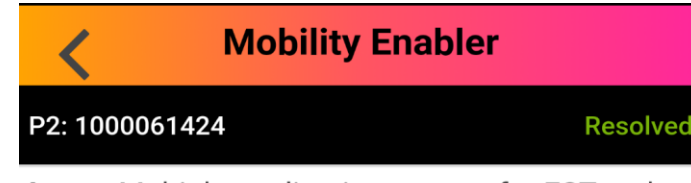

Issue: Multiple application servers for EST and SER zone got rebooted.

Business Impact: There was no impact to production. As the traffic for EST is being served by GR environment and the impacted servers belongs to Main Zone. For SER GR the server that crashed was a redundant server and was not serving any traffic.

Root Cause: Root cause will be under investigation to identify as to why C-states was enabled on this EXSi host.

Resolution: To fix the ESXi host, VMWare SA rebooted the ESXi Host alhoov1vmesxv3m.bhdc.att.com and disable the "C-states.

#### **RM:** tr162k

Update Note: At 0433 CT, Servers were up and running. Application teams validated and confirmed all processes are up and running fine on these servers. As per VMWare, the ESXi host alhoov1vmesxv3m.bhdc.att.com on which the

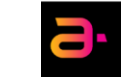

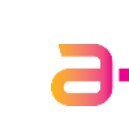

### **DTV Dashboard – DTV Summary**

### **DTV Dashboard**

**DTV Summary** 

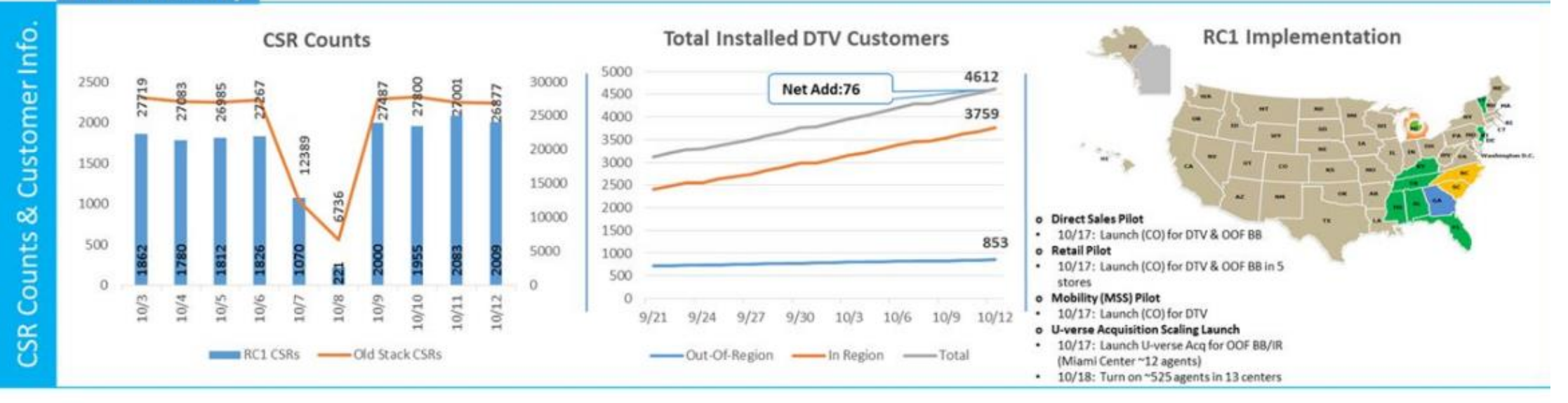

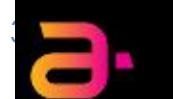

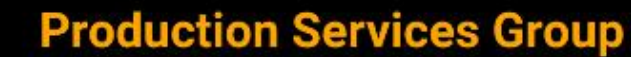

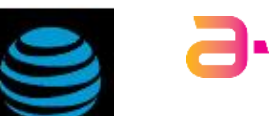

### **DTV Dashboard – Order Information**

### **DTV Dashboard**

#### **Order Information**

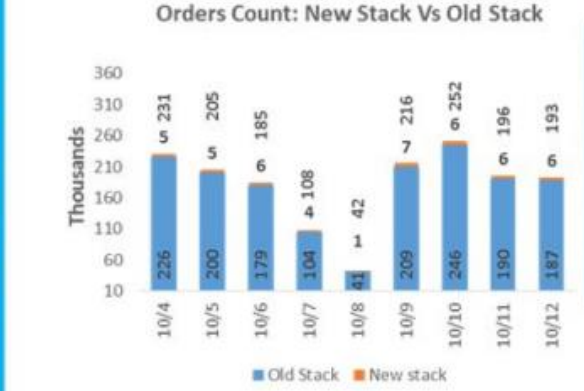

New Stack Orders: Uverse Vs DTVM 7000 6000 5000 4000 3000 2000 1000 0 10/12 10/4 10/5 10/6 10/7 10/8 10/9 0/10 11/0] Uverse DTVM

Total orders actions taken (all order action types excluding shop flow, amends, and test) per day by new and old stack. This show the ratio of orders on the old vs new stack.

Total orders actions taken on the new stack (all order action types excluding shop flow, amends, and fest) per day by product type. Subset of New vs. Old Stack.

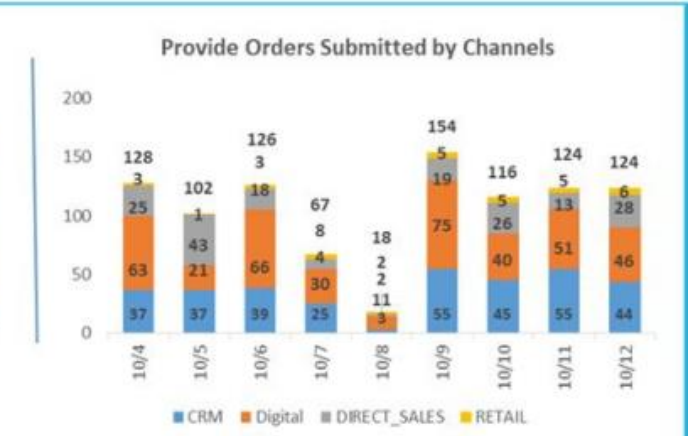

A-copy submitted Provide and Provide Move orders as per day by Sales Channel. This shows the number of new provide orders that were submitted to provisioning

### 9

New Vs Old Stack

**Production Services Group** 

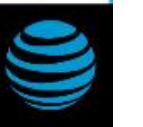

## **DTV Dashboard – Billing Information**

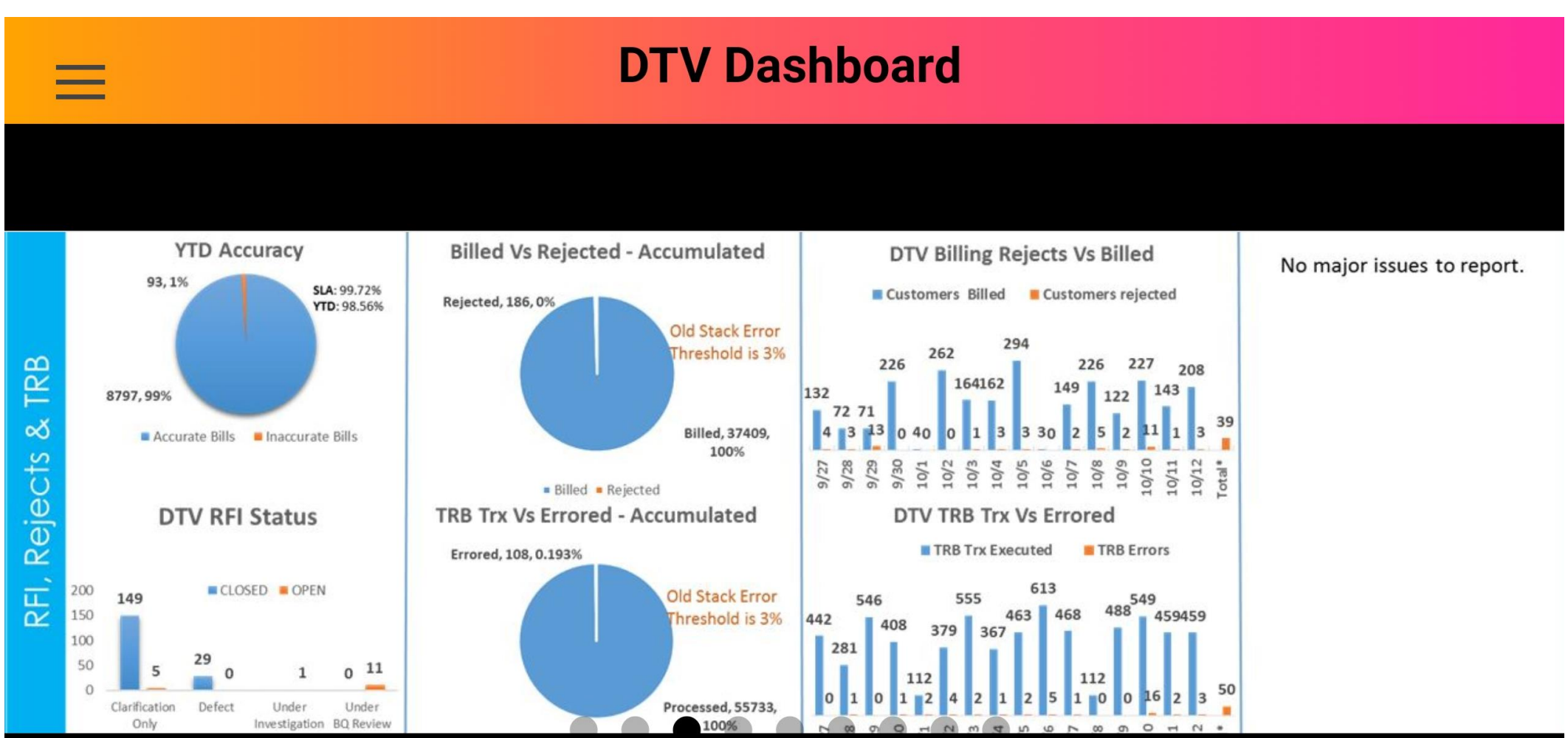

#### Production Services Group

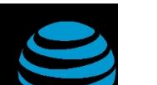

### **DTV Dashboard – Tickets Information**

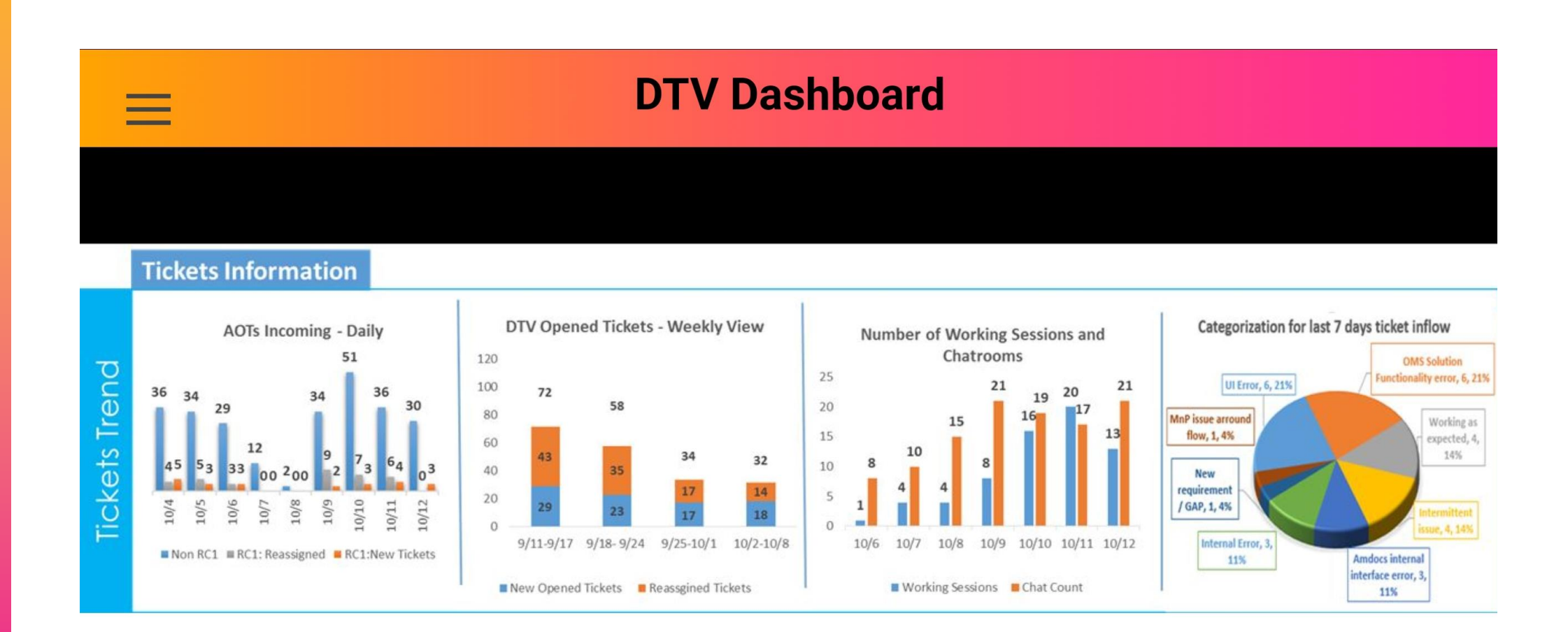

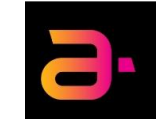

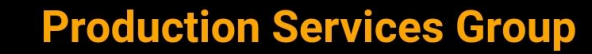

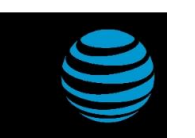

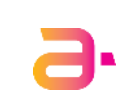

### **DTV Dashboard – Fallout Information**

### **DTV Dashboard**

#### **Fallout Information**

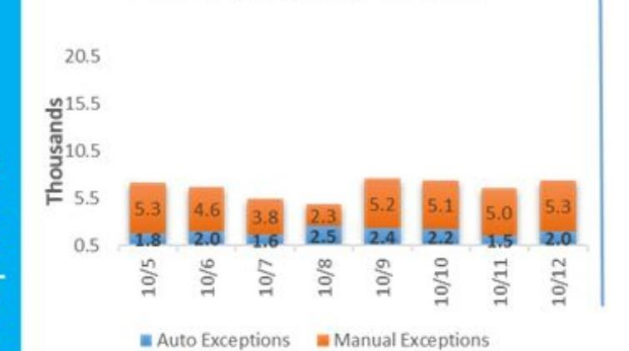

**OMC Exception: Auto & Manual** 

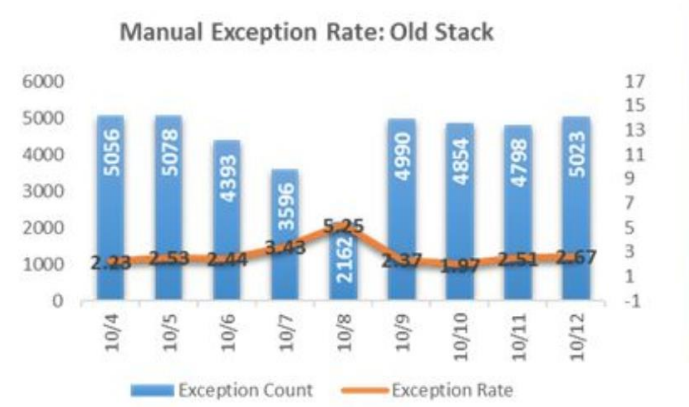

Fallout volumes were largely impacted by the cache size change designed to improve JVM situation. Most of this fallout was cleared automatically.

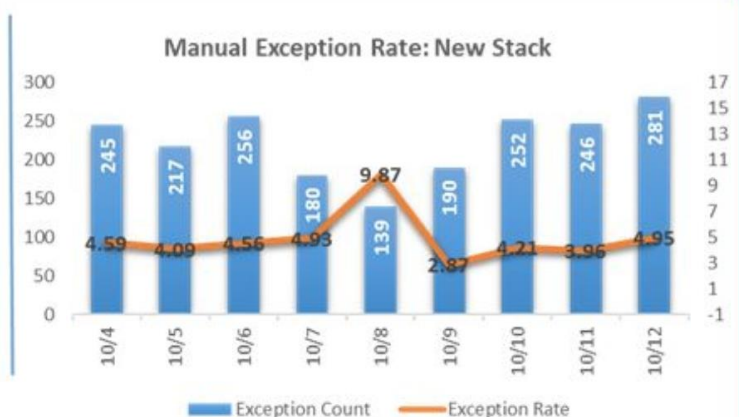

 
 New Stack

 Issue
 Daily Avg.
 Ticket/ Defect
 Owner
 ETA
 Notes

 WOLI
 Example a construction of the second of the second o

#### **Production Services Group**

## **DTV Dashboard – Workarounds and Amends**

### Workarounds & Amends

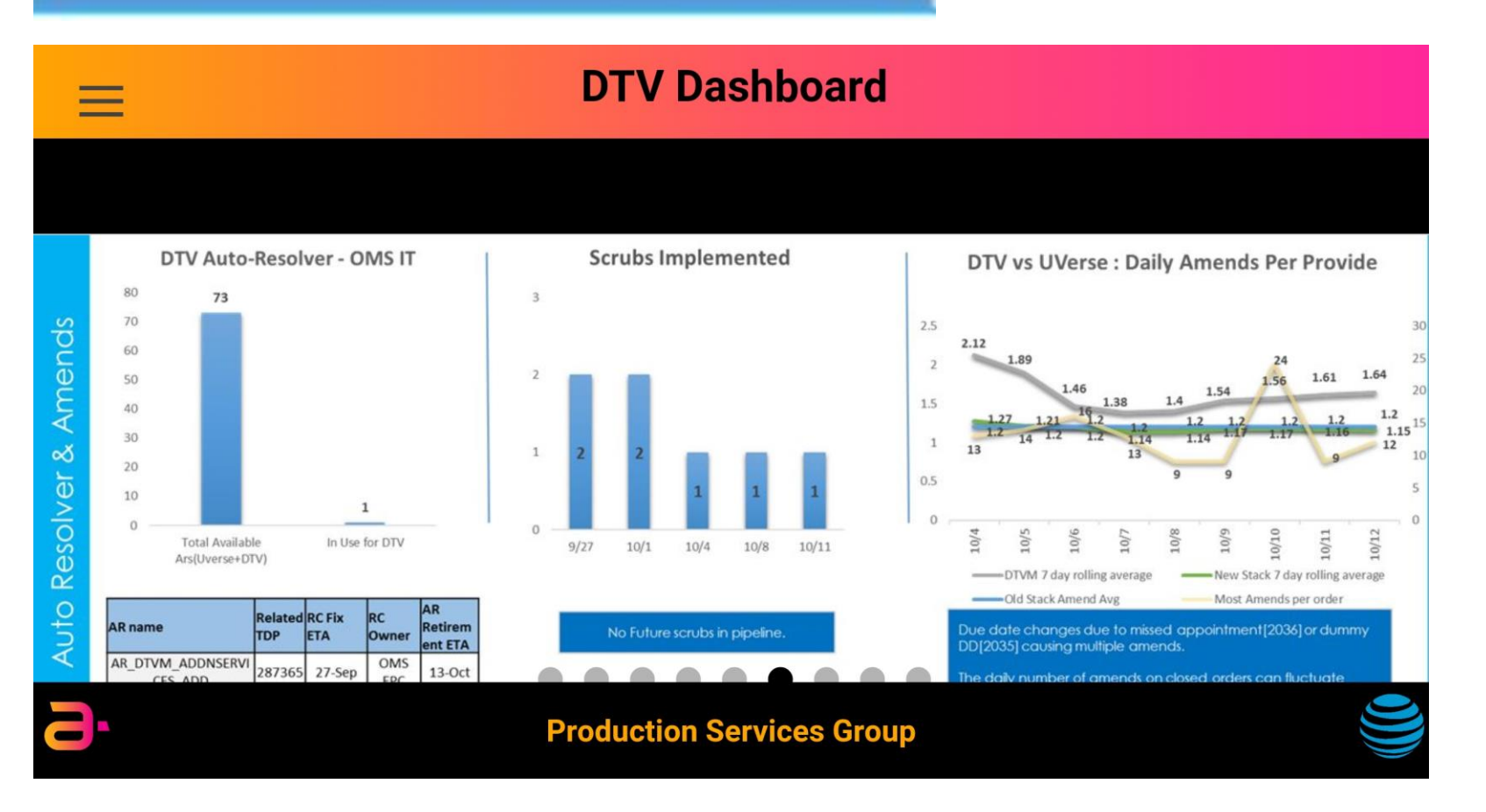

## **DTV Dashboard – Production Critical Defects**

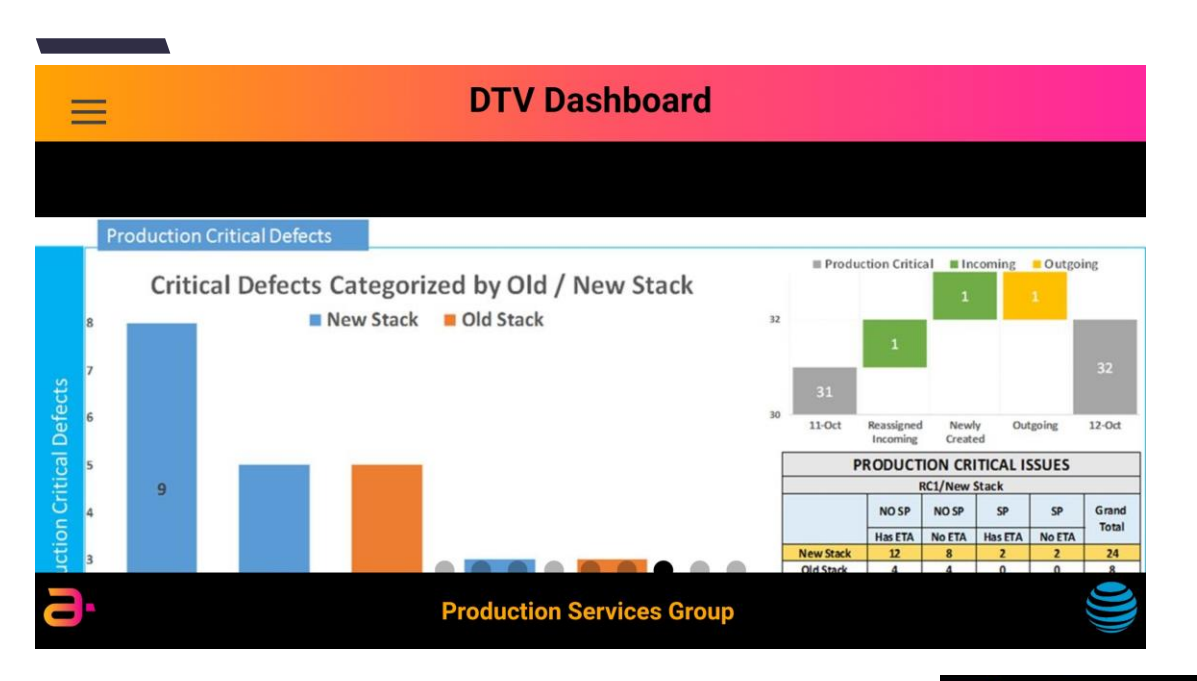

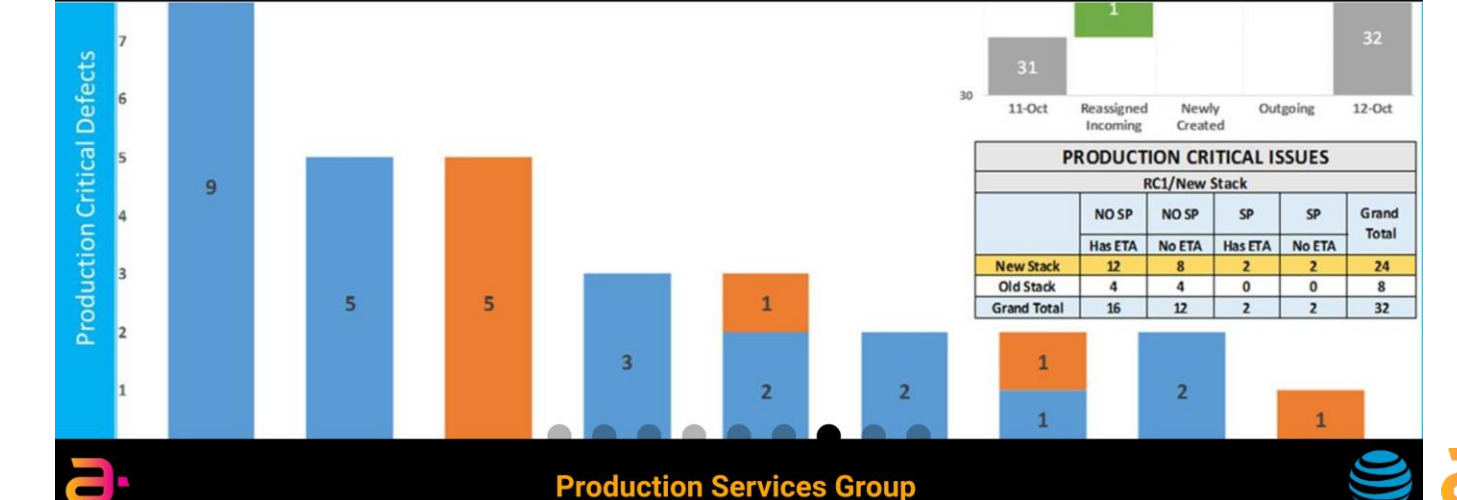

39 Information Security Level 2 – Sensitive © 2017 – Proprietary & Confidential Information of Amdocs

## DTV Dashboard – Hung JVMs

### **DTV Dashboard**

#### Hung JVMs

#### OMS JVMs Bounce Due to Hung Threads

Problem: Hung thread due to data issues in request, and application not able to handle that correctly resulting in hung threads. Impact: Major Front End clients like OPUS/CSI are facing time outs while calling OMS APIs.

**Current Status and Issues:** 

- · We are not seeing any major issues with API jvms now and no reports from clients as well.
- New Defect 311308 opened to OMS T2 for API Cluster Memory concerns. Earlier defect 290643 deployed on 10/01 related to cache changes created outage in production.
- Defect 300804 has been opened for SSR looping causing system instability and active/active events. Fix planned for 1710.
- · Defect 280080 is with CSI currently to implement short term fix for limiting data to be fetched while calling API.

| Number of JVMs Bounced: | Date  | 10/4 | 10/5 | 10/6 | 10/7 | 10/8 | 10/9 | 10/10 | 10/11 | 10/12 |
|-------------------------|-------|------|------|------|------|------|------|-------|-------|-------|
|                         | Count | 0    | 0    | 1    | 1    | 1    | 1    | 1     | 1     | 1     |

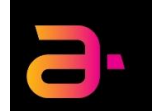

Production Issues

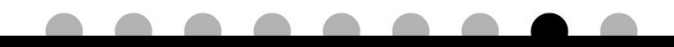

**Production Services Group** 

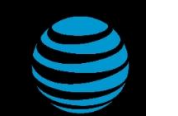

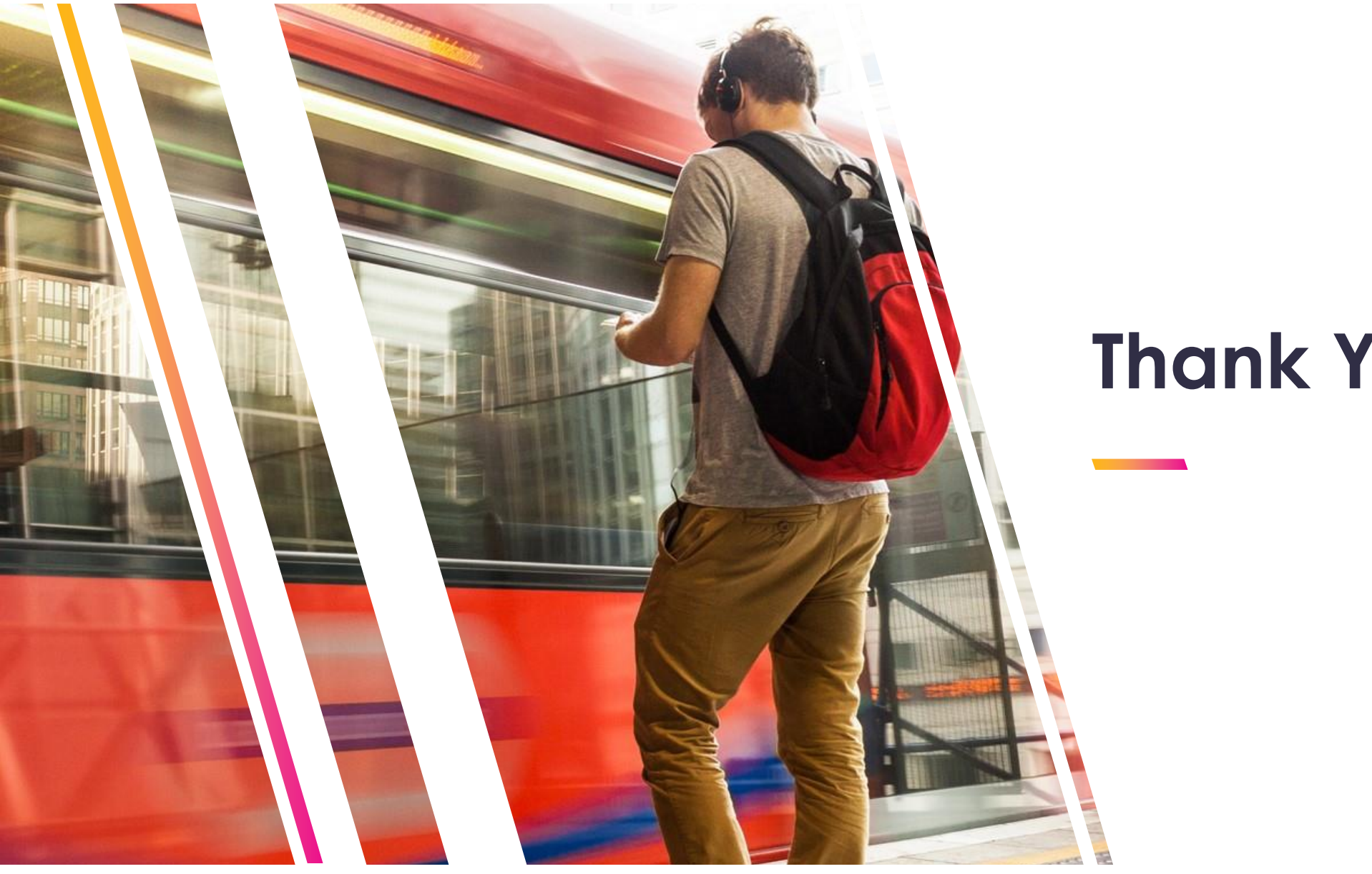

**Thank You**